## MarkingMate 2.5

## **User Manual**

- **Practical Functions** Include: system & driver installation, backup & recovery, lens correction, alignment, import DXF file & mark, rotary axis marking, X/Y/Z table control, mark on fly, graphic split, curve surface, auto text, automation and layers with I/O.
- General Introductions Include complete introductions of program operations.
- Utilites Include utilities as DrvManager, Make\_FNT, and SHX2FON.
- **Extend DLL** The user manual of Extend DLL including example code.
- Computer Vision Positioning The user manual of Computer Vision Positioning (CVP).
- **OCX** The user manual of OCX.
- MC-1 User Manual The user manual of MC-1 laser marking controller.
- **PCMark User Manual** The user manual of PCMark laser marking card.
- *New!!* PMC2 User Manual The user manual of PMC2 laser marking card.

User Manual (20100817)